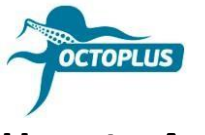

## How to Activate FRP Tool

- **Step 1.** Connect your box/dongle to PC
- Step 2. Install the latest version of Octoplus FRP Tool software

Visit <u>https://octoplusbox.com/</u>  $\rightarrow$  Downloads  $\rightarrow$  Software

| OCTOPLUS                                                                                        |            |                                                   |                      | I               | <b>f ⊡ 1</b> EN ▼ |
|-------------------------------------------------------------------------------------------------|------------|---------------------------------------------------|----------------------|-----------------|-------------------|
| Products -                                                                                      | Features + | Downloads -                                       | Help Center -        | Dealers         | Buy Now           |
| ENHANCED BY Google                                                                              | Q, Home    | / Software                                        |                      |                 |                   |
| Latest News Rec                                                                                 | Sof        | tware                                             |                      |                 |                   |
| 25.10.2023<br>Octoplus FRP Tool v.2.3.4 is out!                                                 | Re         | mote support client                               |                      |                 | ~                 |
| 10.10.2023<br>Octoplus FRP Tool v.2.3.3 is out!                                                 | Oc         | toplus JTAG Installer 1.9.5.6                     |                      |                 | ~                 |
| 21.09.2023<br>Octoplus Samsung Tool Software v.4.2.6 is ou                                      | t Oc       | toplus JTAG Installer Lite 1.9.5.6                |                      |                 | ~                 |
| 30.08.2023<br>Official Octoplus Contacts                                                        | Me         | dusa Flasher 1.1.0.2                              |                      |                 | ~                 |
|                                                                                                 | Oc         | toplus PRO JTAG Installer 2.2.4.7                 |                      |                 | ~                 |
| Octoplus - is my choice! Read                                                                   | nore Oc    | toplus Suite v1.6.7                               |                      |                 | ~                 |
| "Como faço para fazer login preciso adicionar<br>crédito"<br>Vitrar Oliveira                    | Oc         | toplus/Octopus LG Installer v3.2.3                |                      |                 | <b>`</b>          |
| "The card is blocked, please,update your card<br>how can fix this Problem"<br>Muhamma Judo Khon | Oc         | toplus Huawei Installer 1.3.4                     | Octoplus FRP Tool Ir | nstaller v2.3.4 | ~                 |
|                                                                                                 | Oc         | toplus Samsung Installer v4.2.6                   |                      |                 | ~                 |
| any way to reset the password?"<br>Salman Pakhtoon                                              | Oc         | Octoplus FRP Tool Installer v2.3.4 Date: 25.10.23 |                      |                 | ~                 |
|                                                                                                 |            |                                                   | Size: 208.55 MB      |                 |                   |
| Subscribe                                                                                       | Pho        | ne Firmware                                       | Download             |                 |                   |

**Step 3.** Open a folder where Octoplus FRP Tool software was installed.

Run <u>Updater.exe</u> (located inside the Octoplus FRP Tool software folder)

| Organize 👻 💼 Op | en New folder         |                    |                    |           | ije: |
|-----------------|-----------------------|--------------------|--------------------|-----------|------|
| 😭 Favorites     | Name                  | Date modified      | Туре               | Size      |      |
|                 | BACKUP                | 2019-05-07 12:00   | File folder        |           |      |
| 词 Libraries     | 🎴 Data                | 2019-09-20 11:35   | File folder        |           |      |
|                 | Drivers               | 2017-11-24 6:14 PM | File folder        |           |      |
| Computer        | 🔒 Lang                | 2019-09-20 11:35   | File folder        |           |      |
| System (C:)     | LOG                   | 2019-09-20 11:37   | File folder        |           |      |
| 🕞 SSD (D:)      | 👪 Manuals             | 2019-09-20 11:37   | File folder        |           |      |
|                 | 🐊 Skin                | 2019-09-20 11:35   | File folder        |           |      |
| Network         | 🚳 7z.dll              | 2019-09-17 3:24 PM | Application extens | 709 KB    |      |
|                 | \delta AdbWinApi.dll  | 2019-09-17 3:24 PM | Application extens | 94 KB     |      |
|                 | AdbWinUsbApi.dll      | 2019-09-17 3:24 PM | Application extens | 60 KB     |      |
|                 | EULA.ntf              | 2019-09-17 3:24 PM | Rich Text Format   | 3 KB      |      |
|                 | 😰 Info.ini            | 2019-09-20 11:37   | Configuration sett | 2 KB      |      |
|                 | 🗟 libeay32.dll        | 2019-09-17 3:24 PM | Application extens | 1,253 KB  |      |
|                 | og.txt                | 2019-07-11 3:39 PM | Text Document      | 4 KB      |      |
|                 | S msvcr100.dll        | 2019-02-14 2:09 PM | Application extens | 756 KB    |      |
|                 | S OctFrpModelsDB.db   | 2019-09-17 3:24 PM | Data Base File     | 3,644 KB  |      |
|                 | CtoplusFRP.exe        | 2019-09-17 3:25 PM | Application        | 26,383 KB |      |
|                 | SecureEngineSDK32.dll | 2019-09-17 3:24 PM | Application extens | 28 KB     |      |
|                 | 🚳 sqlite3.dll         | 2019-09-17 3:24 PM | Application extens | 586 KB    |      |
|                 | SupportDownloads.oct  | 2019-09-20 11:54   | OCT File           | 15 KB     |      |
|                 | SupportFiles.oct      | 2018-09-13 4:17 PM | OCT File           | 2,352 KB  |      |
|                 | unins000.dat          | 2019-09-20 11:35   | DAT File           | 4,702 KB  |      |
|                 | 15 unins000.exe       | 2019-09-20.12.20   | Application        | 694 KB    |      |
|                 | De Updater.exe        | 2019-09-17 3:24 PM | Application        | 7.509 KB  |      |

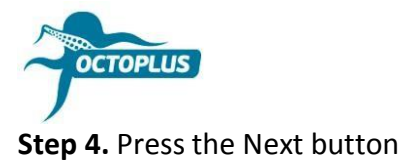

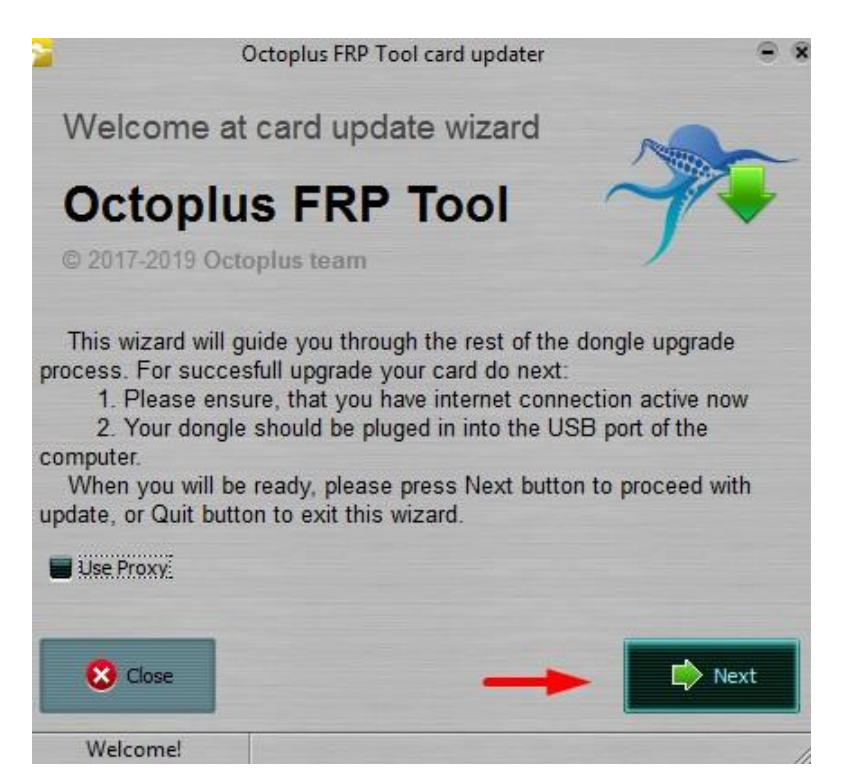

Step 5. Complete the activation process with the activation code you received

Hint! Copy (Ctrl+C) and paste it (Ctrl+V)

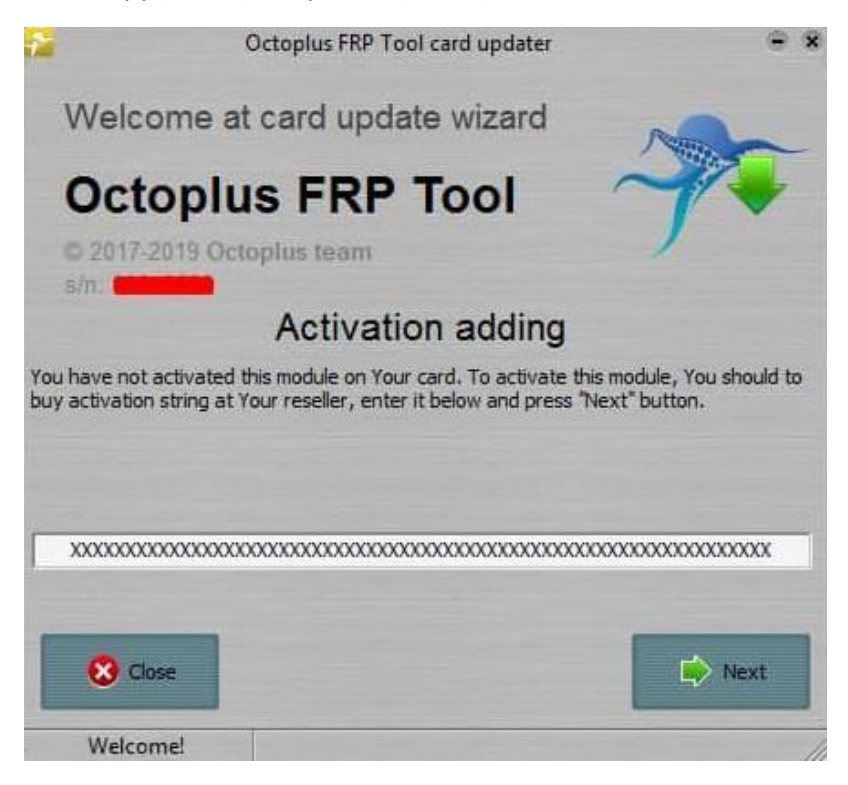

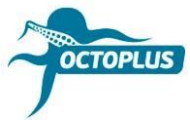

Step 6. Press the Finish button to complete the activation process

| 2                                                                   | Octoplus FRP Tool card updater                               | ⊖ 8    |
|---------------------------------------------------------------------|--------------------------------------------------------------|--------|
| Welcor                                                              | me at card update wizard                                     | Mar    |
| Octo                                                                | plus FRP Tool                                                | 7      |
| s/n Guerran                                                         |                                                              | _      |
| - FRP - FULL                                                        | (ver 2.5)                                                    | 1      |
| Creating secu<br>Requesting fir<br>Writing card fi<br>Card firmware | re connection<br>mware<br>irmware<br>i successfully updated! |        |
|                                                                     |                                                              | Finish |
| Welcome                                                             |                                                              |        |

If you've bought **Octoplus FRP Tool Dongle**, activation will be completed automatically